# 1.6 Drei mal drei Klicks bis zum 3D-Modell

#### 1.6.1 Erster Schritt: Mit drei Klicks eine Skizze zeichnen

| 🕹 solidworks 🕨 🗋 -                               | 🤌 · 📕 · 😓 · 🗳 · 👌 · 🚦 🔗 📰 ·                                                                                            | Skizze1 von Quader.SLDPRT * 🔎 Dateien und Modelle durchsuchen 🔎 •                                                                                                    |
|--------------------------------------------------|----------------------------------------------------------------------------------------------------|----------------------------------------------------------------------------------------------------|
| Skizze<br>been<br>den<br>•                       | ③ · 八 · ℕ     N     N     N       □ · ∅ · ▲     Elemente     Elemente     Elemente       □ · ∞     · ∞     · ∞     · ∞ | A Elemente spiegeln     Image: Skizzen muster       Image: Lineares Skizzen muster     Beziehungen anzeigen/löschen reparieren       Image: Lineares Skizzen muster     Skizze anzeigen/löschen reparieren       Image: Lineares Skizzen muster     Image: Skizzen muster       Image: Lineares Skizzen muster     Image: Skizzen muster       Image: Lineares Skizzen muster |
| Features Skizze Evaluierer                       | DimXpert Office Produkte                                                                                               | 🍳 💐 🏷 📭 🚰 - 🗊 - 🎯 - 🔍 - 🕎 -                                                                                                    |
|                                                  | 🧐 Quader (Default< <default< th=""><th>x = 132.68, y = 91.97</th></default<>                                           | x = 132.68, y = 91.97                                                                                                    |
|                                                  |                                                                                                    |                                                                                                    |
| Rechtecktyp                                      |                                                                                                    |                                                                                                    |
|                                                  |                                                                                                    | चो                                                                                                    |
|                                                  |                                                                                                    |                                                                                                    |
|                                                  |                                                                                                    | 54 C                                                                                                    |
| Parameter *                                      |                                                                                                    |                                                                                                    |
| °x 0.00 ←                                        |                                                                                                    |                                                                                                    |
| °x 0.00                                          |                                                                                                    |                                                                                                    |
| ° <sub>Y</sub> 91.96989012 ♀                     |                                                                                                    |                                                                                                    |
| ° <sub>x</sub> 132.58233665 ↓<br>• 91.96989012 ↓ |                                                                                                    |                                                                                                    |
| ° <sub>x</sub> 132.58233665 ♀                    |                                                                                                    |                                                                                                    |
| ° <sub>Y</sub> 0.00                              |                                                                                                    |                                                                                                    |
|                                                  | ¥<br>▲→×                                                                                                    |                                                                                                    |
| •                                                | Vorderseite                                                                                                    |                                                                                                    |
| M Modell Be                                      | wegungssimulation1                                                                                                    |                                                                                                    |
| SolidWorks Studenten-Edit                        | ion - Nur für Verwendung im akademischen Bereich                                                                       | 132.58mm 91.97mm 0mm Unterdefiniert Bearbeiten Skizze1 MMGS - 🗹 🥝                                                                                                    |

🕨 Achte auf das Cursor-Feedback 🗽 und beginne die Skizze mit einem Klick auf den Ursprung [ .

Das Rechteck kannst Du nun mit einer Mausbewegung beliebig aufziehen.

Die genaue Größe des Rechteckes ist jetzt unwichtig. Diese wird später mit der Bemaßung definiert. Lege mit einem Klick die Größe der Form fest.

3 Deende die Skizze mit OK 🛹 oder über die Eingabetaste 📰 .

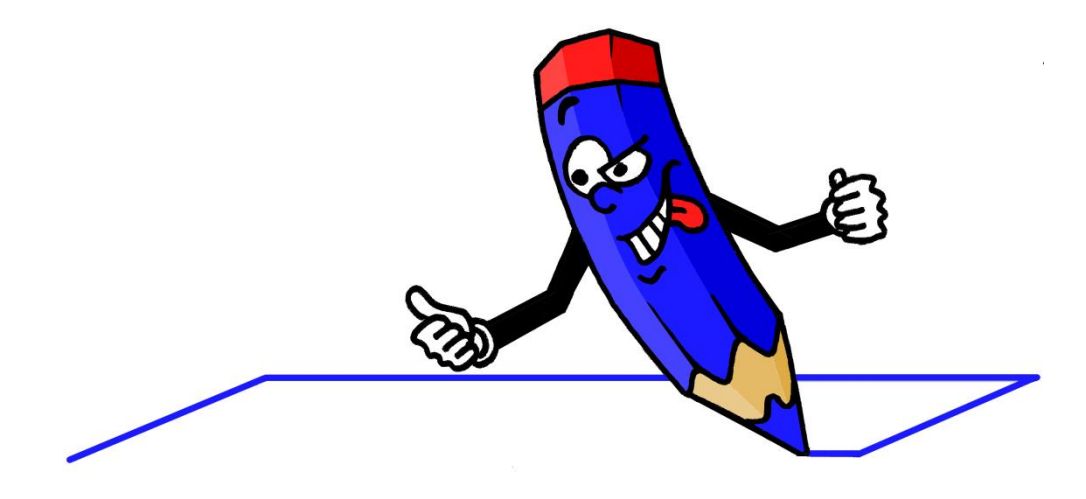

# 1.6.2 Zweiter Schritt: Mit drei Klicks eine Bemaßung zuweisen

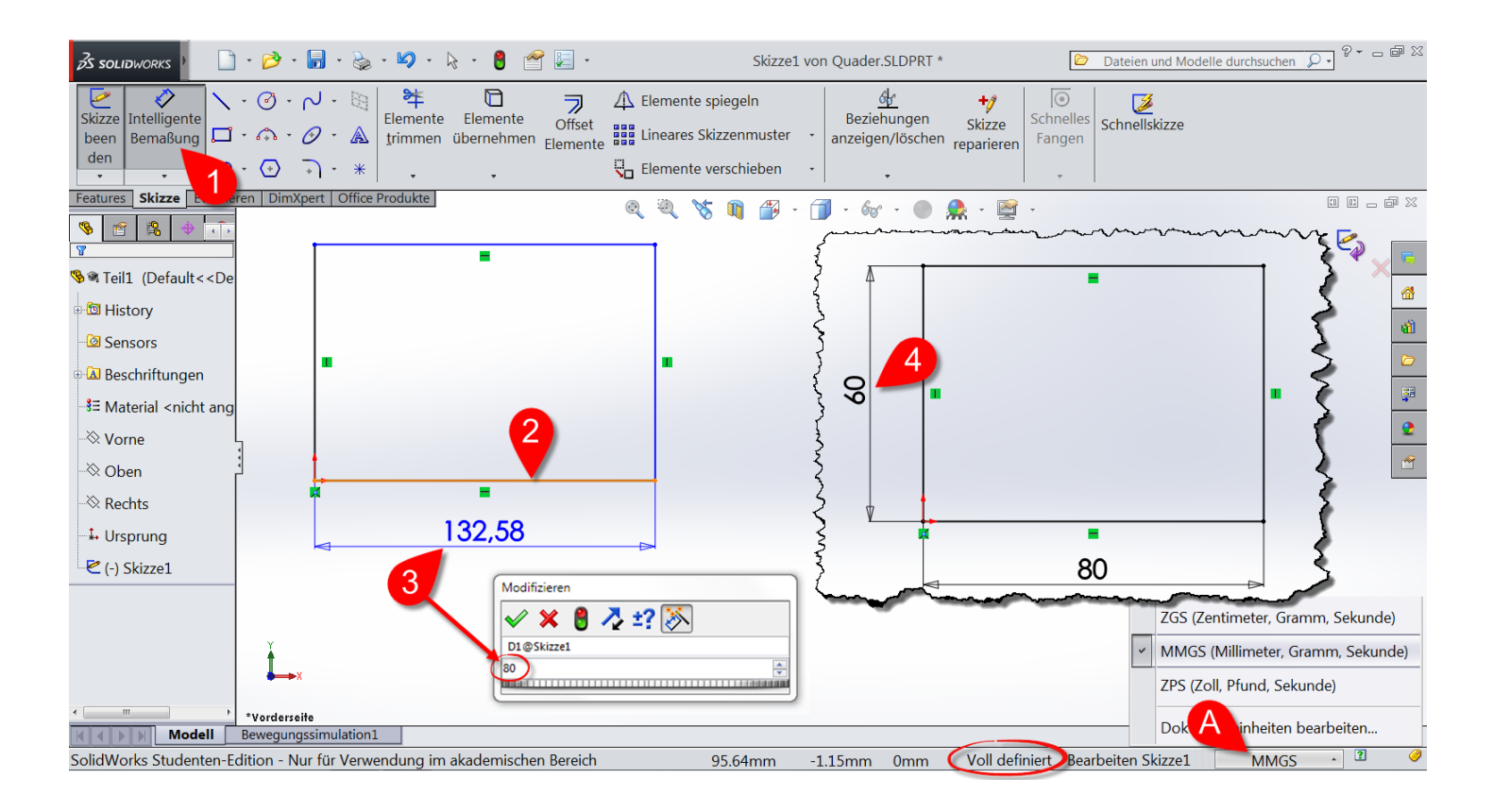

- Diberprüfe zuerst, ob das Einheitensystem **MMGS** (Millimeter, Gramm, Sekunde) ausgewählt ist.
- Aktiviere das Skizzenwerkzeug Intelligente Bemaßung 🛷.
- Klicke die untere Linie an und bewege den Cursor nach unten.
- Mit einem Klick legst Du die Position der **Maßlinie** fest.

Der aktuelle Wert im Eingabefenster **Modifizieren** ist blau hinterlegt und kann deshalb einfach überschrieben werden. Gebe den Wert **80** ein und bestätige mit der **Eingabetaste** 

Die Höhe des Rechteckes kannst Du nun schon selbst mit 60 mm bemaßen.

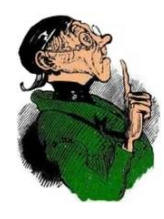

Vertippt? Nach einem Doppel-Klick auf eine Maßzahl kannst Du diese ändern.

- Der Skizzenmodus wird in der Statusleiste angezeigt:
- Voll definiert bedeutet, dass die Skizze jetzt vollständig bemaßt ist.

Du hast sicher bemerkt, dass sich die **Linienfarben** in der Skizze ändern. Die unterschiedlichen Farben zeigen dir den Staus der Skizzenelemente an: Blau: Linie ist unterdefiniert. Es fehlt z.B. noch eine Bemaßung. Orange: Linie ist mit dem Cursor dynamisch hervorgehoben. Hellblau: Linie ist nach einem Klick ausgewählt.

Schwarz: Linie ist voll definiert.

## 1.6.3 Dritter Schritt: Mit drei Klicks das Modell austragen

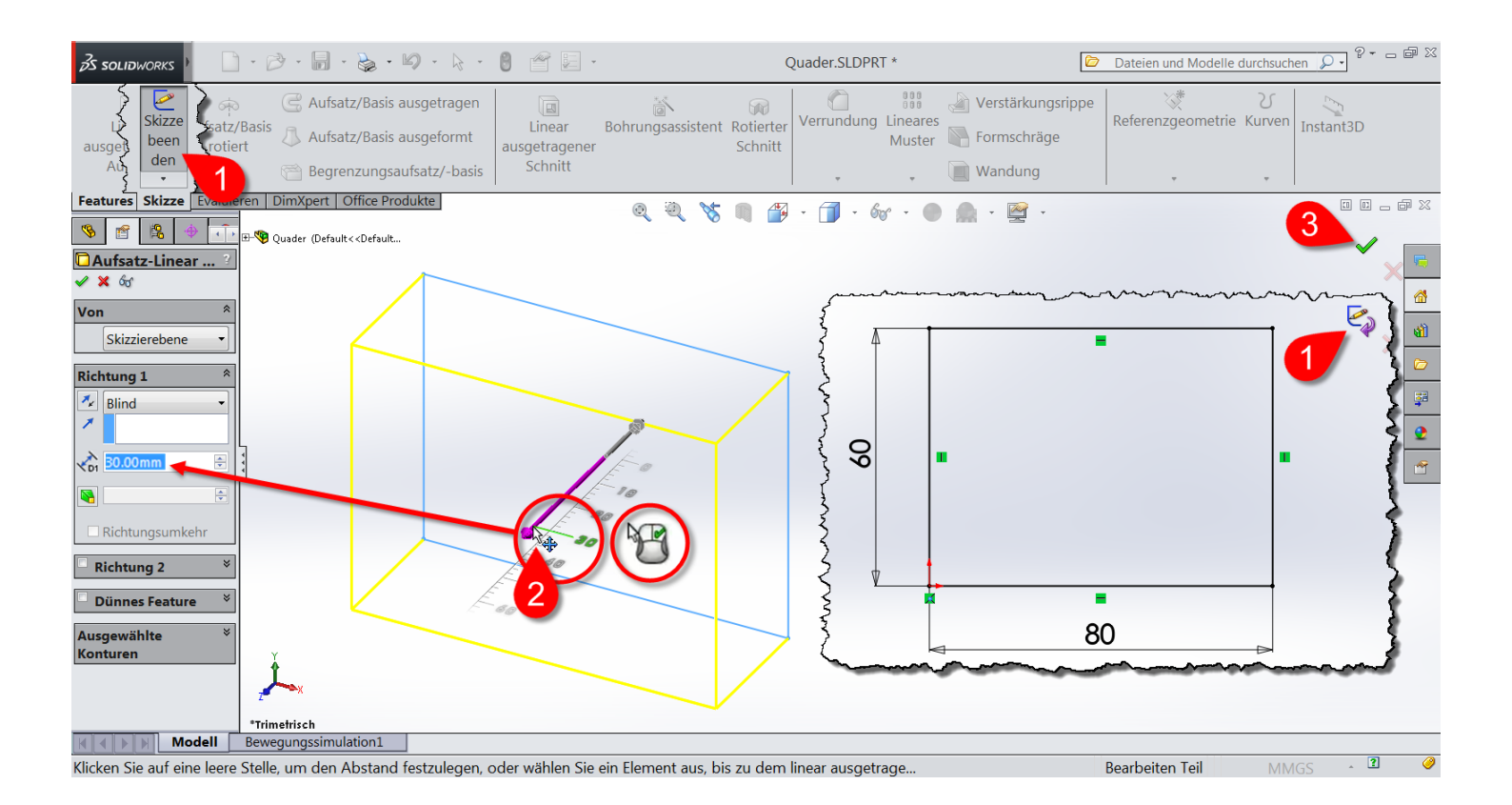

20

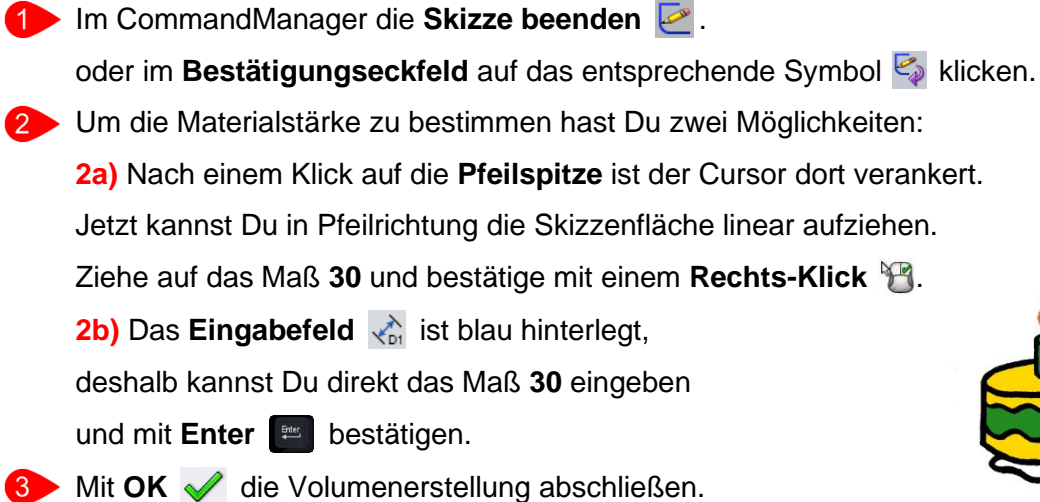

# Dein erstes Modell ist fertig! Herzlichen Glückwunsch!

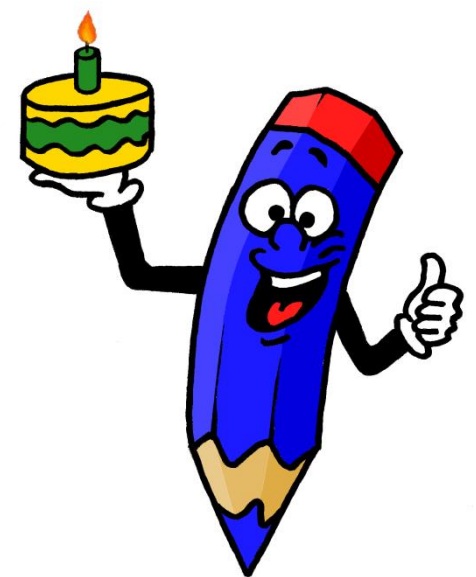

# 2.15 Ausformung erstellen in 3 Schritten

### 2.15.1 Erster Schritt: Ebenen einfügen

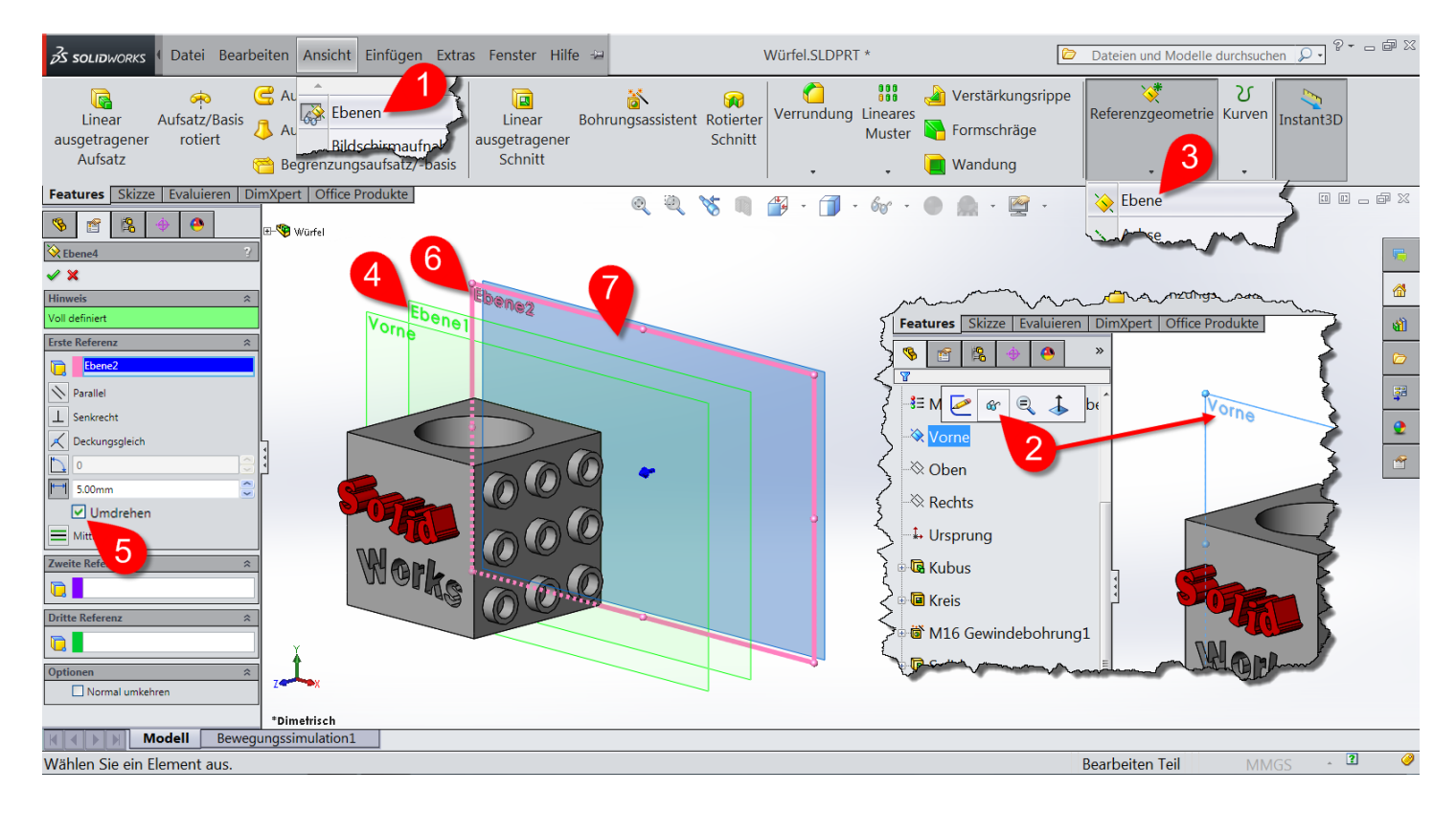

- 1 Überprüfe bitte zuerst, ob in der Menüleiste unter Ansicht, die Option Ebenen 🐼 ausgewählt ist.
- Klicke im FeatureManager S auf Ebene Vorne > und dann im Kontextmenü auf Einblenden of .
  Die blaue Darstellung der Ebene signalisiert Dir, dass sie für den nächsten Schritt ausgewählt ist.
- 3 Diffne das Menü Referenzgeometrie 😻 und klicke auf Ebene 📎.
- Im Grafikbereich ist nun die Ebene1 eingeblendet.
- Setze ein Häkchen bei Umdrehen, damit die Ebene hinter dem Würfel positioniert wird.

Lege den Abstand 📩 auf 20mm fest und klicke auf 🖌 .

Die Ebene1 ist weiterhin ausgewählt, also blau.

Füge die Ebene2 ein, indem Du den Schritt 3 wiederholst.

Setze wieder das Häkchen bei Umdrehen.

Der Offset-Abstand 📂 zu Ebene1 soll 30mm betragen. Klicke auf 🗸 .

- **7** Du kannst **Ebene3** auch durch kopieren einer vorhandenen Ebene erstellen:
  - Klicke die Ebene2 an um sie auszuwählen.
  - 🕨 Ziehe mit gedrückter Strg- und Maustaste 🍇 die Kante hinter Ebene2.

Setze den Offset-Abstand 📩 im PropertyManager 📷 auf 5mm.

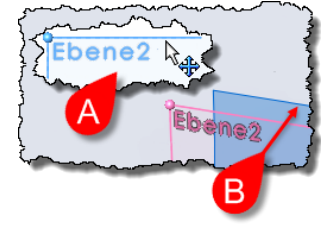

Beende diesen Abschnitt mit OK 

## 2.15.2 Zweiter Schritt: Profile erstellen

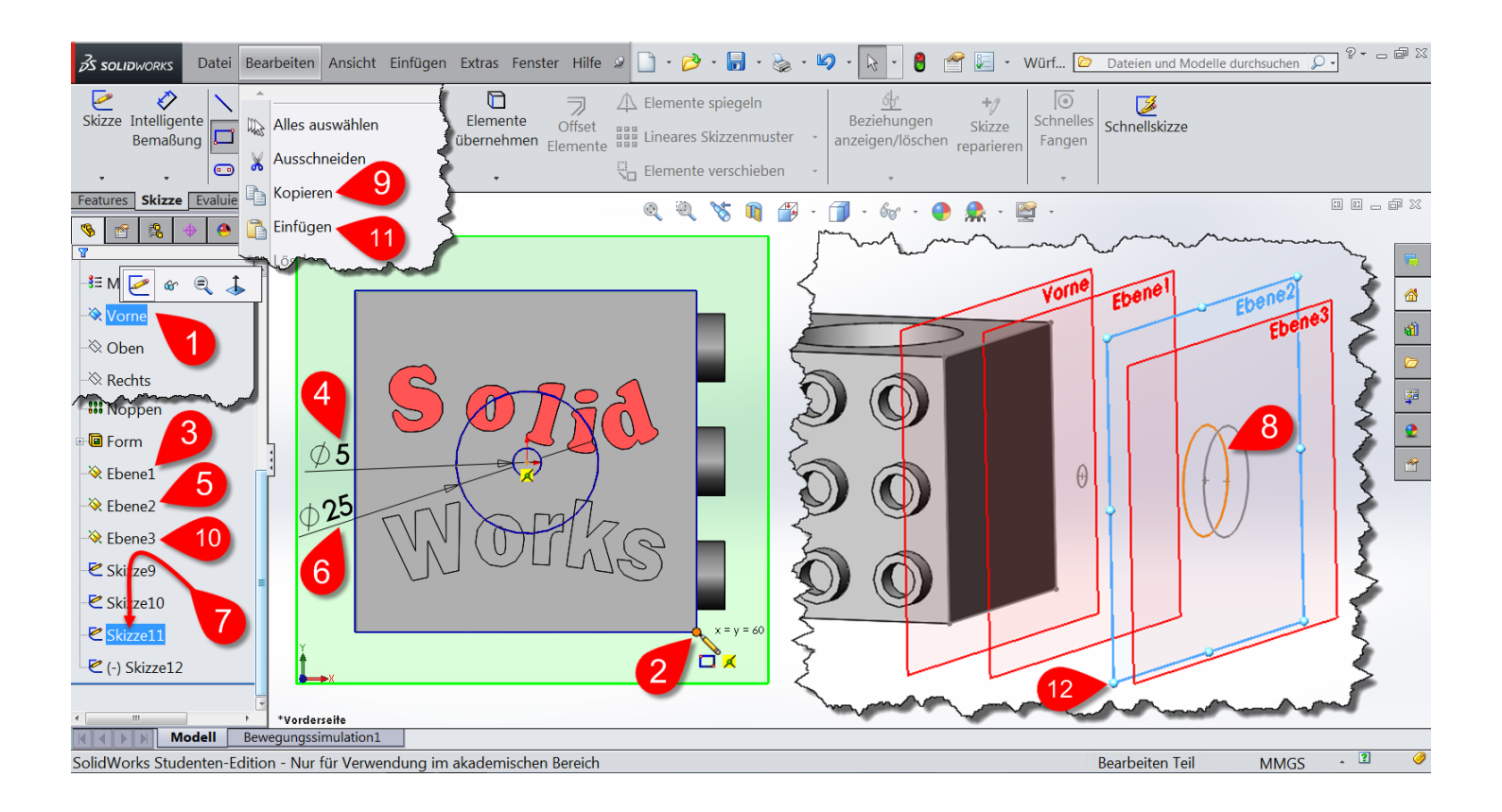

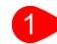

# Klicke auf die Ebene 🔆 Vorne und dann auf Skizze 🌌 .

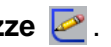

Wenn sich die Ansichtsausrichtung nicht automatisch zur Vorderseite ändert, klicke auf **Normal auf** 👗. Die verschiedenen Ebenen liegen jetzt wie durchsichtige Folien übereinander.

- Wähle das Skizzenwerkzeug Ecken-Rechteck 🔲 aus. Du zeichnest jetzt auf der Ebene Vorne. 2 Achte darauf, dass Du die Anfangs- und Endpunkte **deckungsgleich** 📈 zum Würfel positionierst.
- Wähle die **Ebene1** 🔆 aus und **4** zeichne einen Kreis. 3

Der Kreis soll einen Durchmesser von **5mm** haben und **deckungsgleich** 📈 zum **Ursprung** [ sein.

- Klicke auf Ebene2 🔆 und 6 zeichne nochmals zum Ursprung einen deckungsgleichen 📈 Kreis
  - mit einem Durchmesser von **25mm**. Die Kreise auf den beiden Ebenen sind konzentrisch.
- Du kannst eine Skizze auch von einer Ebene auf eine andere Ebene kopieren:

Klicke auf die Skizze - Kizze welche Du auf Ebene2 erstellt hast.

Welche war das nur?

Bewege den Cursor über die Skizzen im FeatureManager 🦠.

- 8 Im Grafikbereich wird dann die zugehörige Skizze in orange angezeigt.
  - Wähle in der Menüleiste unter Bearbeiten, den Befehl Kopieren 🗎 aus.
- Klicke auf Ebene3 🔆 und 1 wähle dann unter Bearbeiten den Befehl Einfügen 🛅 aus.
- Mit den Ziehpunkten

## 2.15.3 Dritter Schritt: Profile ausformen

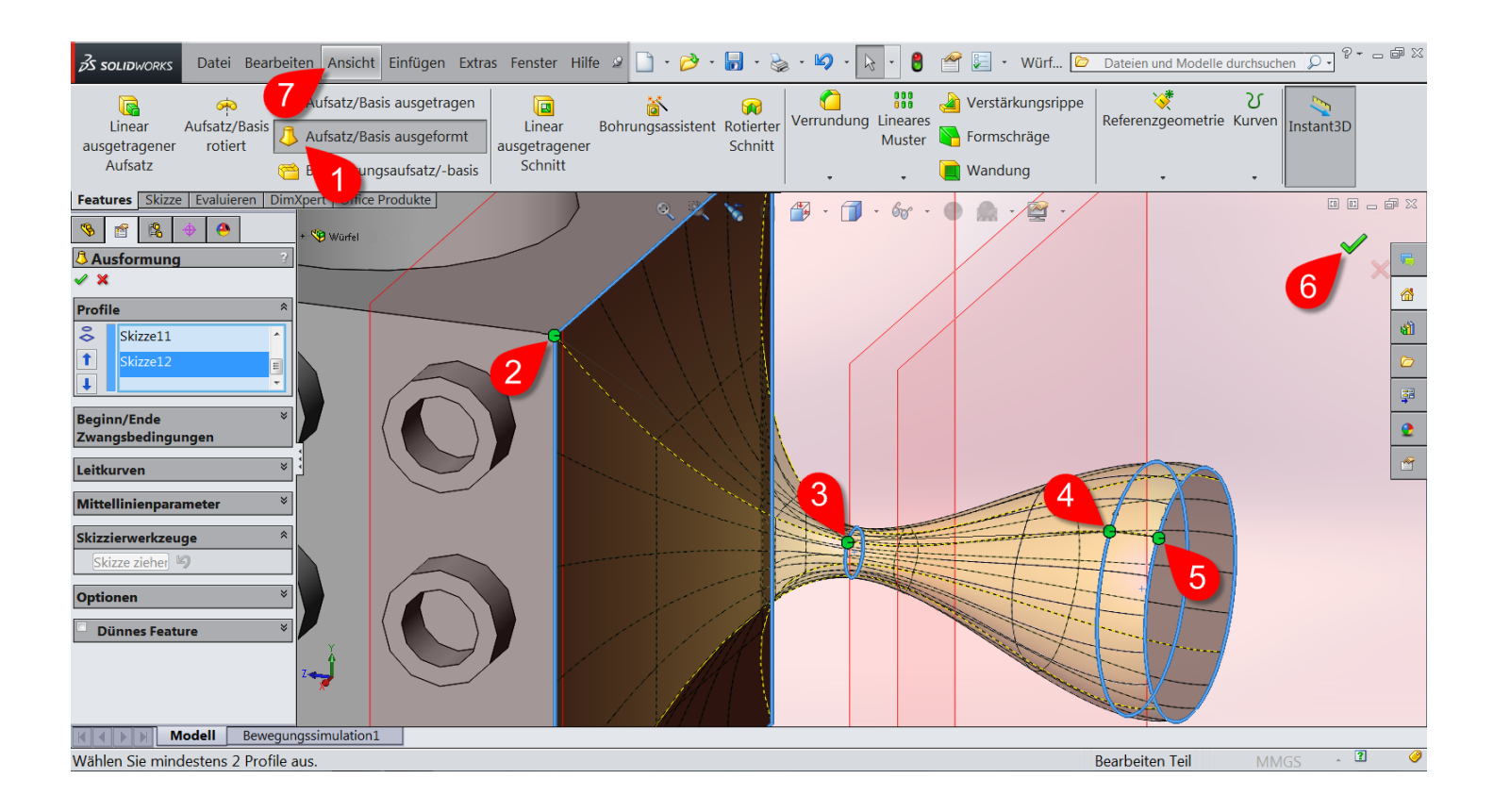

- Mit dem Feature Aufsatz/Basis ausgeformt körper erstellen.
- Klicke auf die linke, obere Ecke des Quadrates.
- Klicke bei jedem Profil ungefähr auf die gleiche Position wie bei Schritt 2.
   Wähle die Ebenen in der Reihenfolge aus, in der sich die Ausformung entwickeln soll.
   So entsteht eine gerade Ausformungsbahn.
- > Klicke auf < um die Ausformung zu erstellen.
- > Blende die Ebenen nun wieder aus.

Deaktiviere sie in der Menüleiste unter Ansicht, mit einem Klick auf die Option Ebenen 🐼.

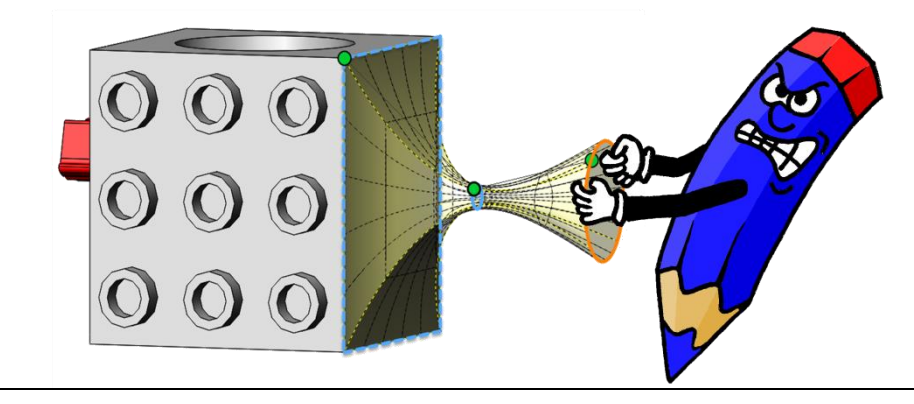